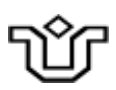

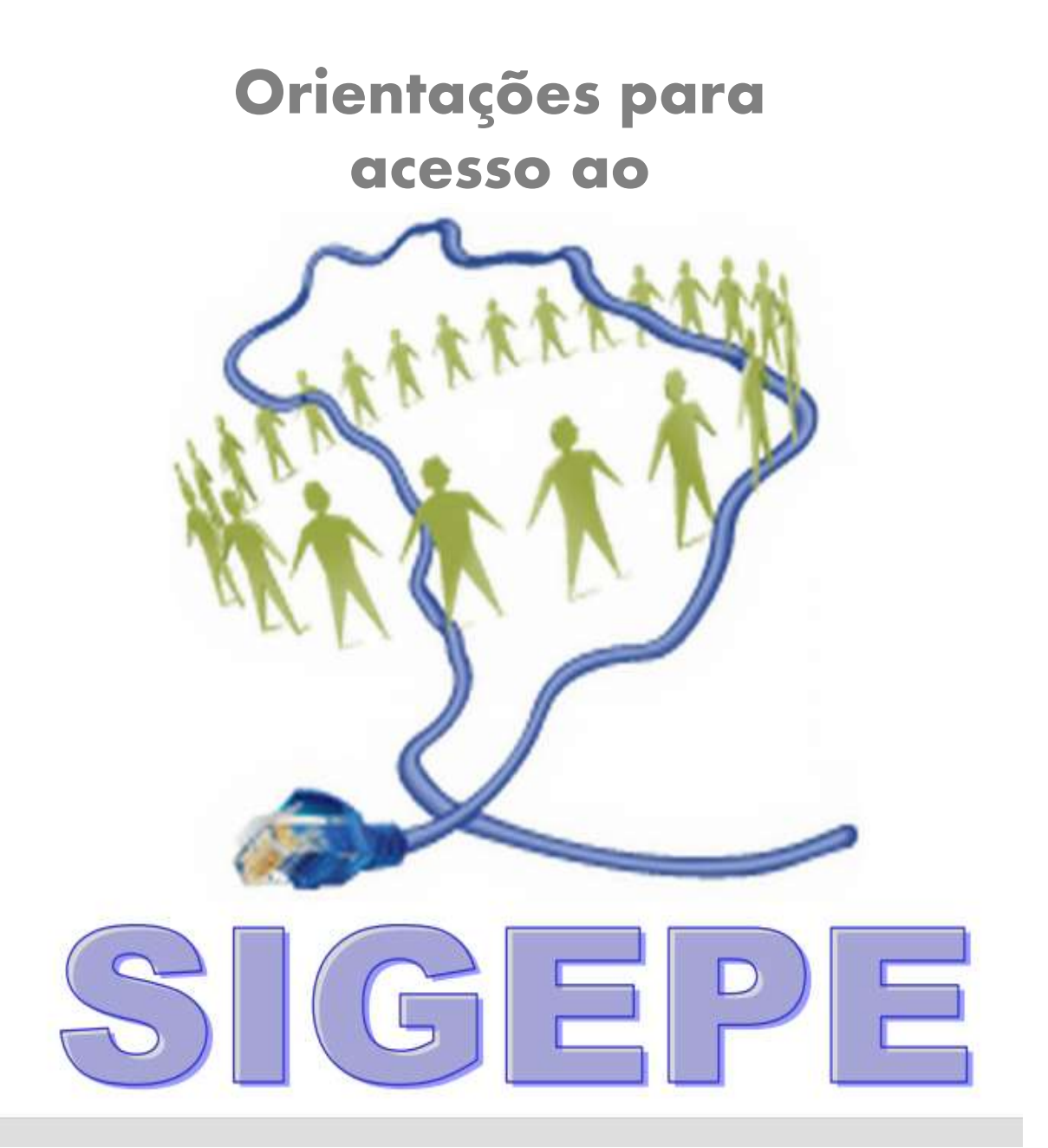

# Portal moderno que unifica todos os serviços de Gestão de Pessoas do Governo Federal.

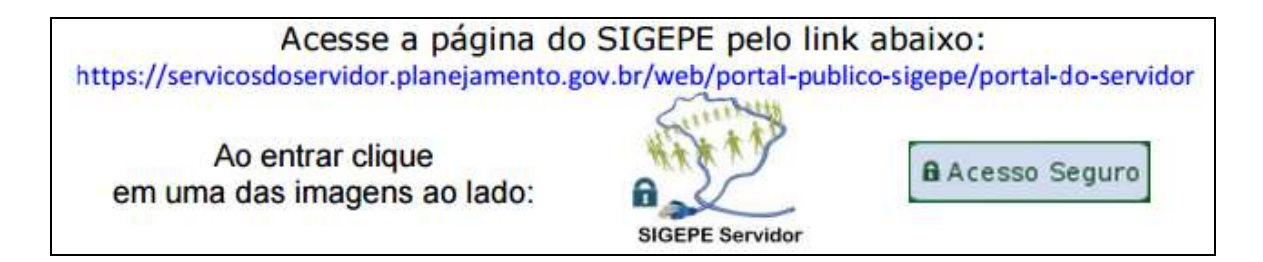

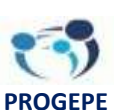

Pró-Reitoria de Gestão de Pessoas "Cada trabalhador deve ser sujeito do seu processo de trabalho"

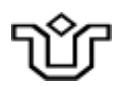

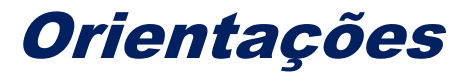

1 - Para usuários que tinham cadastro e senha no SIAPEnet ou aqueles que nunca acessaram o SIAPEnet e vão fazer o primeiro acesso ao SIGEPE:

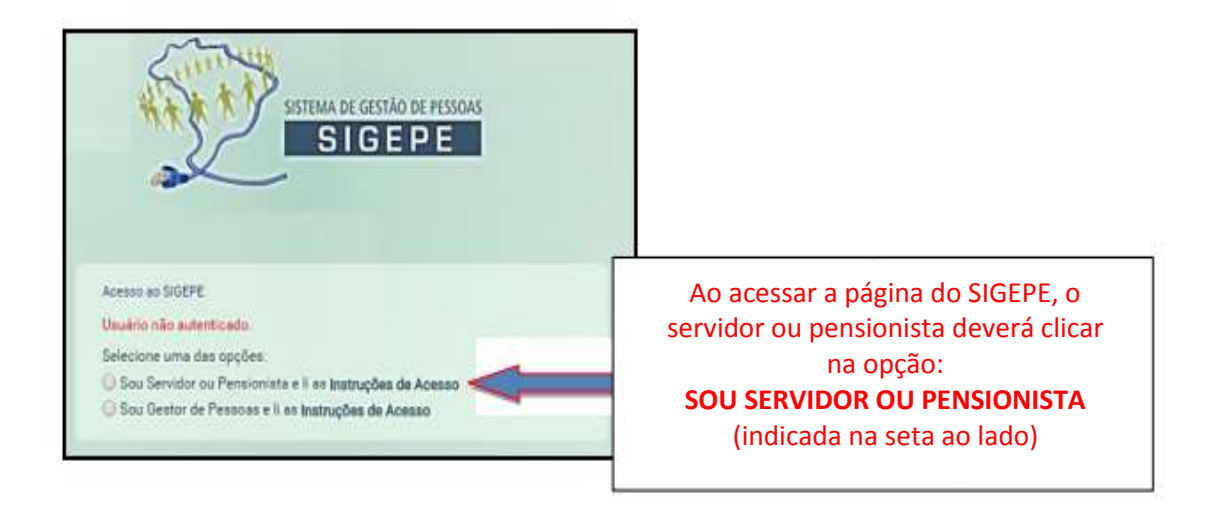

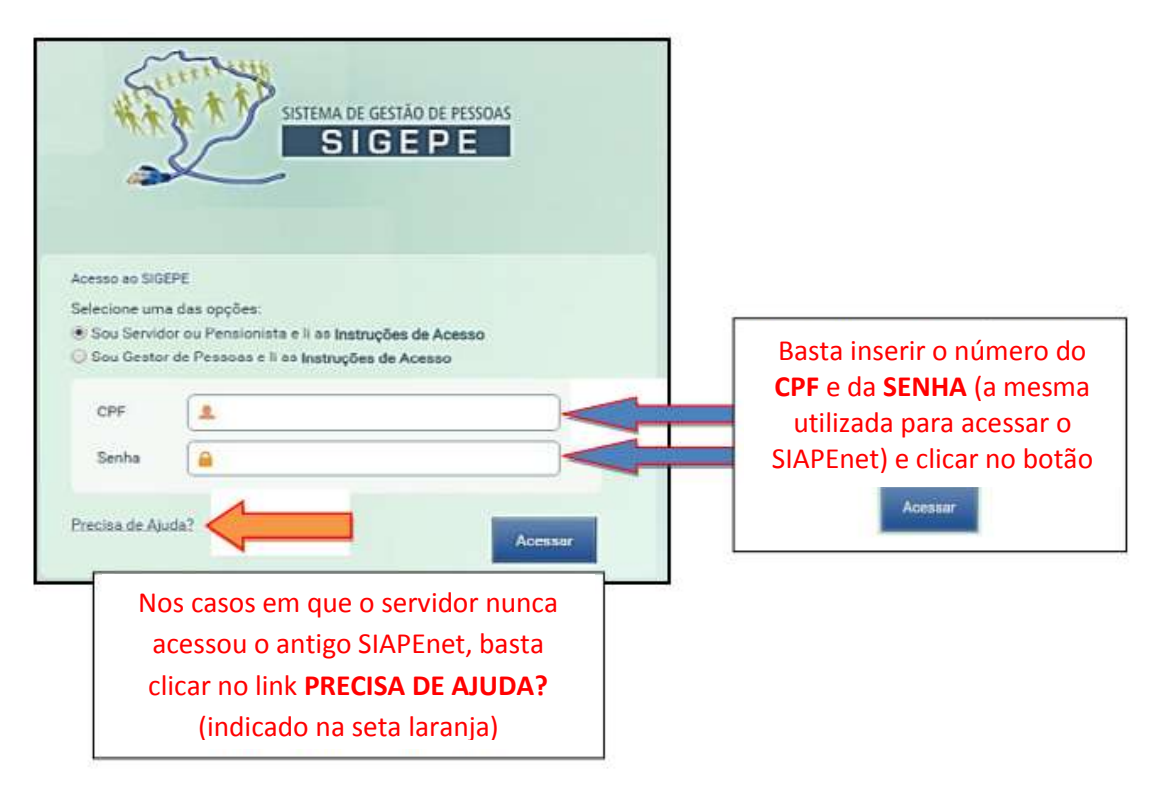

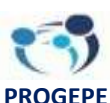

**Pró-Reitoria de Gestão de Pessoas** "Cada trabalhador deve ser sujeito do seu processo de trabalho"

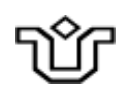

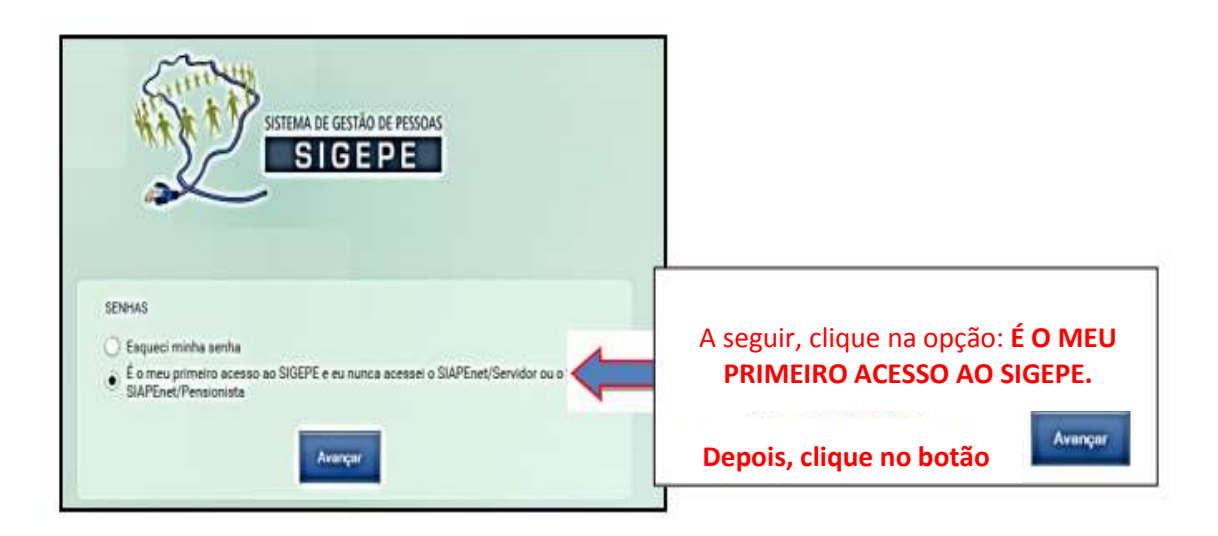

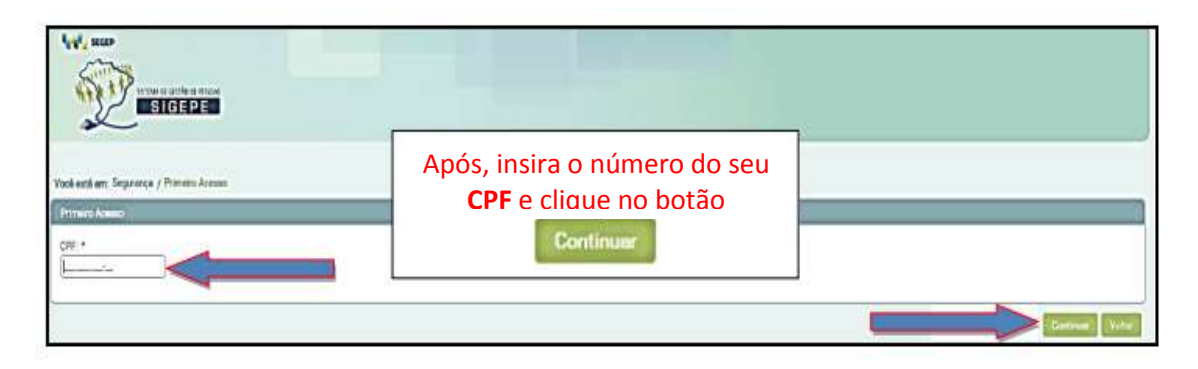

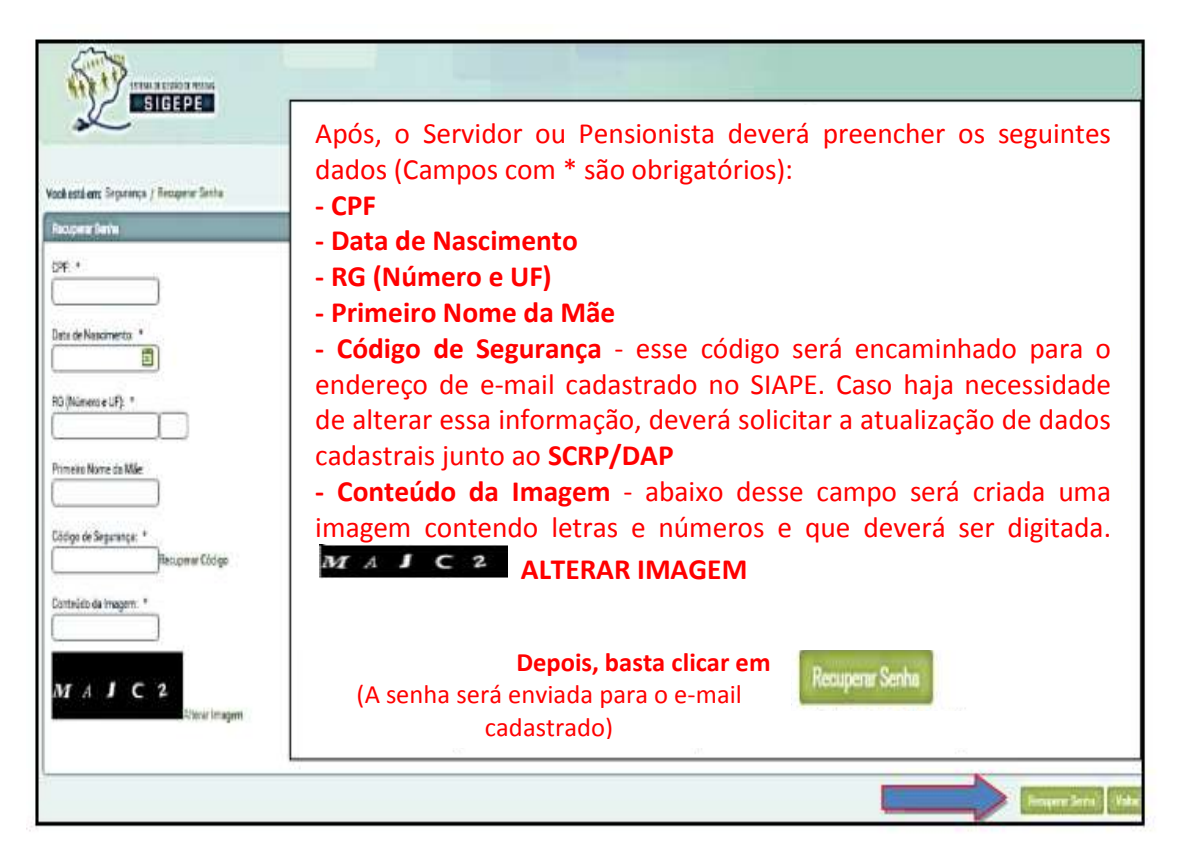

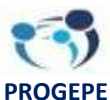

Pró-Reitoria de Gestão de Pessoas

"Cada trabalhador deve ser sujeito do seu processo de trabalho"

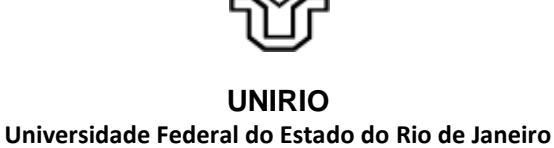

## 2 - Para os usuários que tenham esquecido sua senha de acesso:

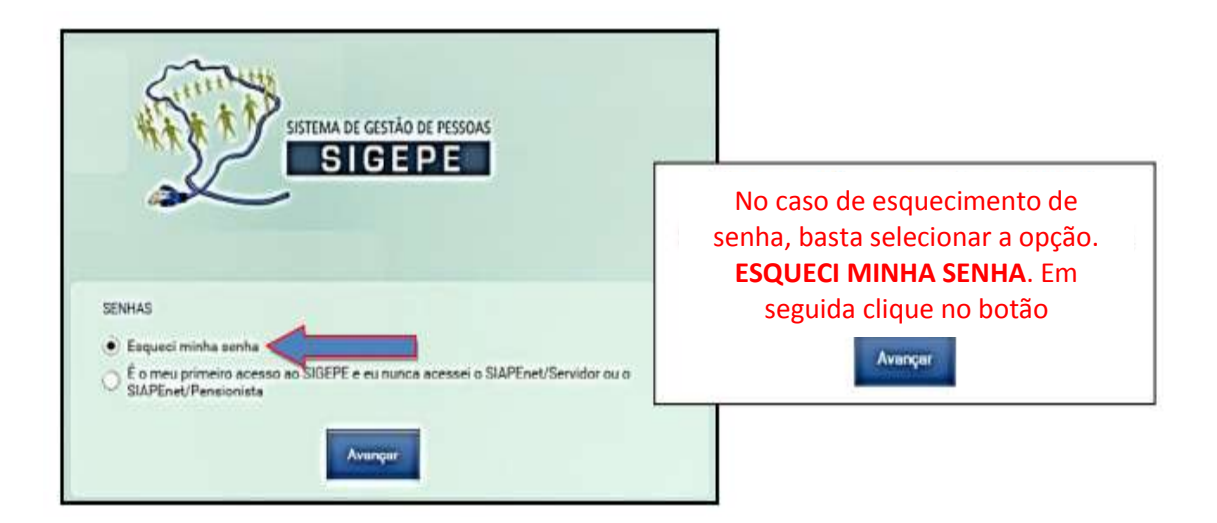

| Vocé está est: Segurança / Recuperar Senha |                                                                         |
|--------------------------------------------|-------------------------------------------------------------------------|
| Pacujana Satha                             | Após, o servidor ou pensionista deverá preencher os seguintes dados     |
| CPF: *                                     | (Campos com * são obrigatórios):                                        |
|                                            | - CPF                                                                   |
| Data de Nancimento: *                      | - Data de Nascimento                                                    |
|                                            | - RG (Número e UF)                                                      |
| BG (Nümen: eUF): *                         | - Primeiro Nome da Mãe                                                  |
|                                            | - Código de Segurança - esse código será encaminhado para o endereço de |
| Primeiro Nome de Mãe:                      | e-mail cadastrado no SIAPE. Caso haja necessidade de alterar essa       |
|                                            | informação, deverá solicitar a atualização de dados cadastrais junto à  |
| Códes de Securação - *                     | SCRP/DAP                                                                |
| Recuperar Cadigo                           | Conteúdo da Imagem – abaixo desse campo será criada uma imagem          |
| Conte-Ido do Integero - *                  | contendo letras e números e que deverá ser digitada. 🝳 Օ M 🕖 P          |
|                                            | ALTERAR IMAGEM                                                          |
| Q O MUP                                    | Depois, basta clicar em                                                 |
| Alterar Imagem                             | (A senha será enviada para o e-mail cadastrado)                         |
|                                            | (                                                                       |
|                                            | leaver lets Vita                                                        |

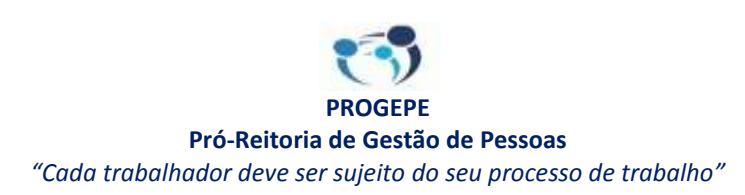

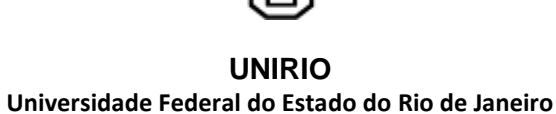

## 3 – Desbloqueio

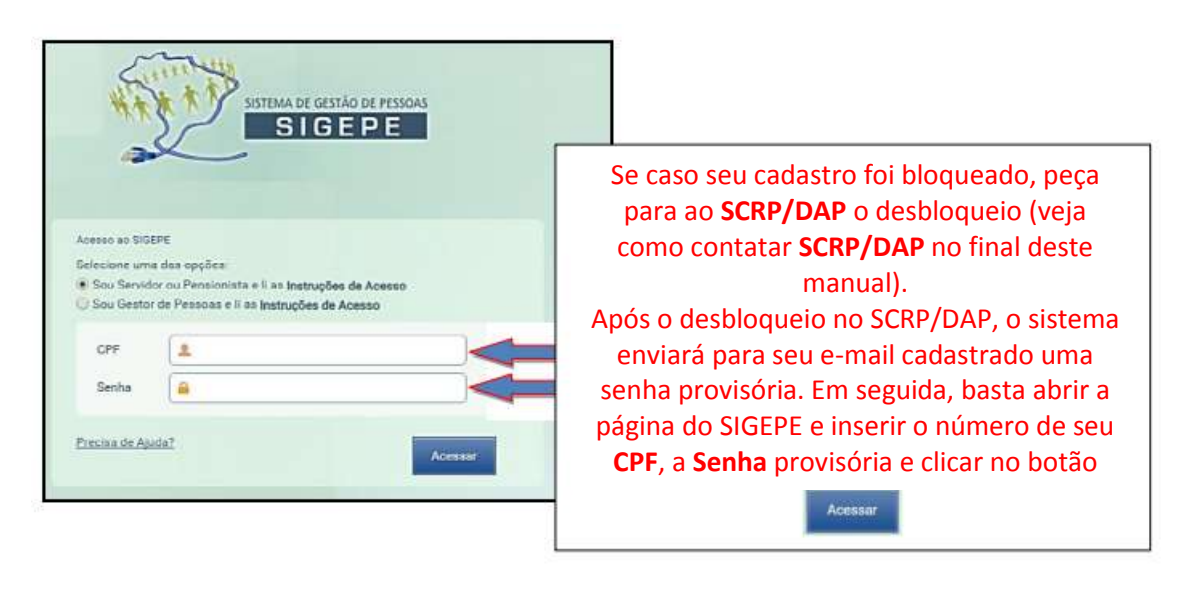

| SIGEPE<br>Você está em: Portal de Gestão de Pessoas / Área              | a de Trabalho do Gestor / Gestão de Usuários / Alterar Senha - Portal de Servido                                                                                                    | res                                                                           |
|-------------------------------------------------------------------------|----------------------------------------------------------------------------------------------------|-------------------------------------------------------------------------------|
| Altarar Sanha- Portal de Servidores CPF: * Senha Atual: * Nova Senha: * | O sistema informará que a senha expi<br>uma página como ao lado. No camp<br>ATUAL insira a senha recebida por e<br>campos <b>NOVA SENHA e CONFIRM</b><br><b>SENHA</b> coloque uma senha criada p<br>(mínimo 8 e máximo 10 caract<br>alfanuméricos). | rou e abrirá<br>oo SENHA<br>-mail; Nos<br><b>AÇÃO DE</b><br>oor você;<br>eres |
| Confirmação da Senha: *                                                 |                                                                                                    | 2-107522                                                                      |
| Depois, c                                                               | lique no botão                                                                                                    | n                                                                             |

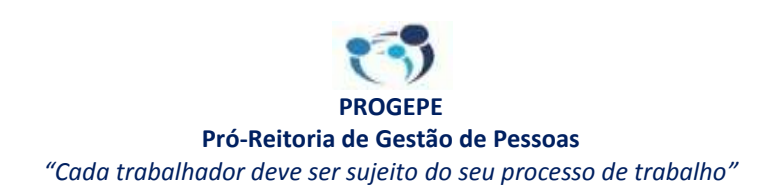

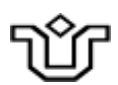

## 4 - Opções de Consulta e Serviços via SIGEPE:

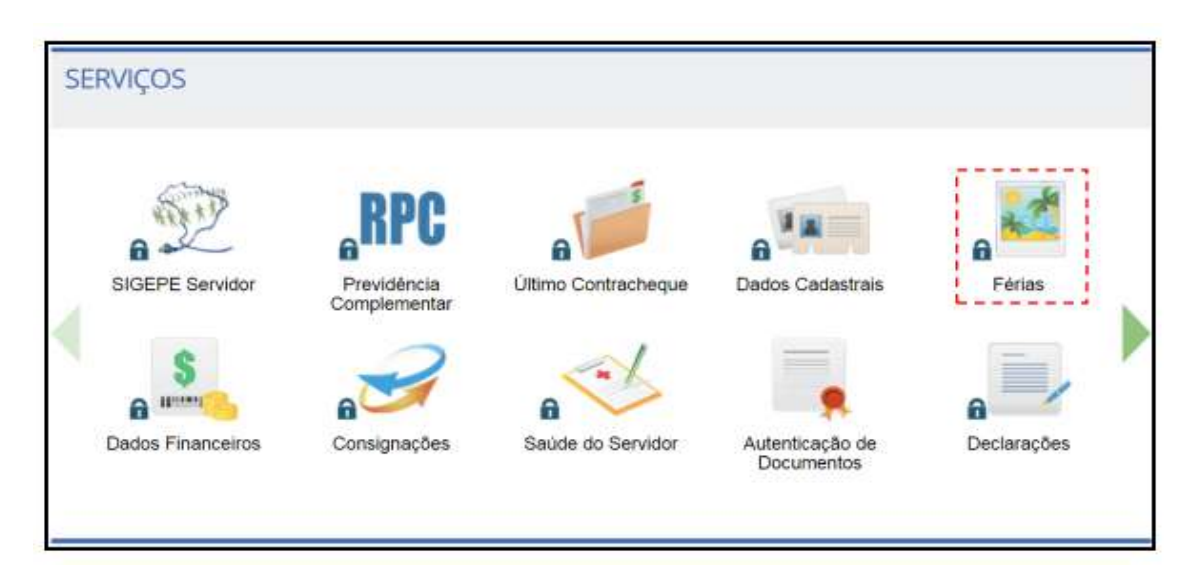

### **Opções:**

#### ➔ Prévia do Contracheque

O servidor/pensionista poderá ter acesso à prévia do contracheque que será emitido no próximo mês. Essa opção fica disponível no período de processamento da folha.

Caso o servidor verifique alguma inconsistência, deverá contatar o SPP/DAP para averiguação;

#### → Último Contracheque

Nessa opção, o usuário poderá ter acesso ao último contracheque;

#### ➔ Dados Cadastrais

Opção em que o usuário poderá consultar dados que foram informados para registro no SIAPE, incluindo:

**Dados Pessoais** – consulta a dados tais como: nome, telefone, endereço poderão ser consultado nessa opção;

**Dados Funcionais** – dados inerentes à data de ingresso, de exercício, lotação, jornada de trabalho, função, cargo, informações bancárias para recebimento dos vencimentos/proventos;

**Dossiê Consolidado** – informações sobre o cargo, provimento de função, de ocorrência de afastamentos, tempo anterior de serviço, licença prêmio;

**Dependentes** – nessa opção, o usuário poderá consultar os dependentes cadastrados, fazer a inclusão de dependentes;

**Simulação de Aposentadoria** – nessa opção, o usuário poderá simular aposentadoria, mediante as fundamentações legais possíveis;

Redução da Jornada de Trabalho - valores referente a alteração de carga horária;

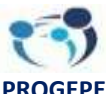

PROGEPE Pró-Reitoria de Gestão de Pessoas "Cada trabalhador deve ser sujeito do seu processo de trabalho"

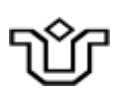

Férias – opção disponível apenas para conferência de marcação das férias;

**Dados Financeiros** – nessa opção, é possível fazer a consulta do contracheque, emissão de comprovante de rendimentos, consultar prévia de contracheque, opção de emissão de contracheque;

Saúde do Servidor – opções relativas à saúde do servidor, tais como solicitação de reconsideração ou recurso e preenchimento de formulário e/ou confirmação de realização de exames periódicos;

**Manuais** – possibilita acessar ou fazer o download de manuais inerentes ao SIAPEnet e outros relativos ao procedimentos na área de gestão de pessoas do Ministério do Planejamento;

**Declarações** – nela, o usuário poderá emitir declaração para fins de financiamento de imóvel;

**Previdência Complementar** – trata da opção para que o usuário possa aderir, cancelar ou simular sua adesão ao regime de previdência complementar.

#### 5. Dúvidas

Em caso de dúvidas ou necessidade de outras orientações relativas ao SIGEPE, favor contatar o SCRP/DAP através dos seguintes meios:

Telefone (21) 2542-7321 / 2542-7307 / 2542-4030

E-mail: progepe.scrp@unirio.br ou progepe.dap@unirio.br

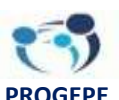

Pró-Reitoria de Gestão de Pessoas "Cada trabalhador deve ser sujeito do seu processo de trabalho"